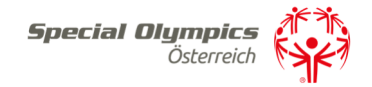

# SPORTLERLIZENZANTRAG 2022 ab sofort ONLINE

Liebe Sportler, liebe Trainer, liebe Institutionen und Vereine, liebe Familien!

Mit diesem Schreiben möchten wir euch über die **Neuerung des Sportlerlizenzantrages 2022** informieren – **dieser ist ab sofort nur mehr online möglich** – und euch eine kurze Anleitung dafür übermitteln.

Um eine Lizenz für das Jahr 2022 beantragen zu können ist ein Einstieg auf die SOÖ Datenbank notwendig. Um eine vertrauensvolle Nutzung dieser zu gewähren ist auch die Eingabe einiger persönlichen Daten notwendig.

## Anleitung:

**Schritt 1)** Melden Sie sich unter: <u>https://datenbank.specialolympics.at</u> an indem Sie auf den Button Registrieren klicken:

| Special Olymp           | ics Österreich         |
|-------------------------|------------------------|
| Datenbank               |                        |
| Bitte einloggen oder ne | euen User registrieren |
|                         |                        |
| Benutzername            |                        |
|                         |                        |
| Passwort                |                        |
|                         |                        |
| Login speichern         |                        |
|                         |                        |
| Einloggen               | Passwort vergessen?    |
|                         |                        |
|                         |                        |
| Registrieren            | _                      |

**Schritt 2)** Geben Sie Ihre E-Mailadresse, einen Usernamen sowie ein Passwort ein und schließen Sie dies mit dem Button Registrierung absenden ab:

## Benutzer registrieren

| Email *                |              |
|------------------------|--------------|
| 1                      |              |
| Username *             |              |
|                        |              |
| Passwort *             |              |
|                        |              |
|                        |              |
| REGISTRIERUNG ABSENDEN | ZURÜCKSETZEN |
| ZURÜCK ZUR LOGIN-SEITE |              |

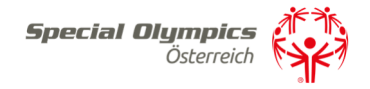

**Schritt 3)** Sie erhalten einen Aktivierungslink per E-Mail, den Sie bestätigen müssen. Nach der Bestätigung sind Sie in der SOÖ Datenbank registriert und müssen Ihre Kontaktdaten angeben. Klicken Sie dazu auf das Feld Kontaktdaten:

| S | 0Ö Datenbank         | <b>Special Olympic</b><br>Österrei | s<br>th | к эк<br><b>УК</b> Э |                                    |
|---|----------------------|------------------------------------|---------|---------------------|------------------------------------|
|   | ・ Eigene Kor         | ntaktdaten 🔶                       | -       | \$                  | Trainer/Trainerin                  |
|   | SOÖ-Zugehörigkeit, p | bersönliche Daten                  |         | Konta               | aktadresse, Ausbildungsnachweise   |
|   |                      | -                                  |         |                     |                                    |
|   |                      |                                    |         |                     |                                    |
|   | Sportlerlize         | nzen neu                           |         |                     | Sportlerlizenzen verlängern        |
|   | Neue Sportlerlizenze | n beantragen                       |         | Beste               | ehende Sportlerlizenzen verlängern |
|   |                      |                                    |         |                     |                                    |

**Schritt 4)** Geben Sie bitte auf dieser Seite Ihre Kontaktinformationen an. Zu Beginn wählen Sie bitte Ihre Funktion mit der Dropdown Funktion Ja/Nein aus – Mehrfachnennungen sind möglich. Anschließend tragen Sie Ihre persönlichen Kontaktdaten ein, akzeptieren Sie die Datenschutzerklärung und speichern abschließend Ihre Eingabe:

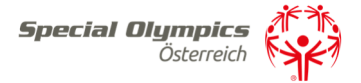

## Verwaltung Kontaktdaten

Zuordnung zu Special Olympics Sportier/Sportierinnen:

| Sportier oder Sportierin? *                  |   |
|----------------------------------------------|---|
| Nein                                         | ~ |
| Trainer oder Trainerin? *                    |   |
| aL                                           | ~ |
| Familienmitglied oder Rechtsvertretung? *    |   |
| aL                                           | ~ |
| Kontaktperson eines Sportvereines? *         |   |
| aL                                           | ~ |
| Kontaktperson einer Betreuungseinrichtung? * |   |
| aL                                           | ~ |
| Kontaktperson einer Veranstaltung?*          |   |
| Bitte auswählen                              | ~ |
|                                              |   |

#### Persönliche Daten

| Vomame *            | zweiter Vorname    |
|---------------------|--------------------|
| Maria               |                    |
| Nachname *          |                    |
| Mustermann          |                    |
| Titel vorangestellt | Titel nachgestellt |
|                     |                    |
| Geschlecht *        | Geburtsdatum       |
| w 🗸                 | D1.01.2000         |

| Strasse      |  |  |
|--------------|--|--|
|              |  |  |
| Postieltzahl |  |  |
|              |  |  |
| Bundesland * |  |  |

| Ste | lern | nark | c |
|-----|------|------|---|

| Land *     |
|------------|
| Osterreich |

Hausnummer

Ort

~

Telefon

| ł | Emall *                   |
|---|---------------------------|
|   | office@specialolympics.et |

ich stimme der Datenschutzerklärung zu \*

| Bitte auswählen |
|-----------------|
|-----------------|

Bemerkung

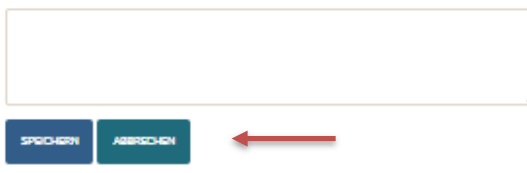

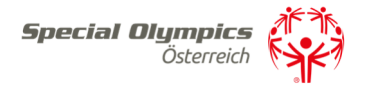

**Schritt 5)** Nach dem Abspeichern sind Sie vollständig registriert und kommen auf Ihre Zugangsseite in der SOÖ Datenbank.

| so | )Ö Datenbank         | <b>Special Olympic</b><br>Österreici | ħ ( |                                        |
|----|----------------------|--------------------------------------|-----|----------------------------------------|
|    | 吃 Eigene Kon         | itaktdaten                           |     | Strainer/Trainerin                     |
|    | SOÖ-Zugehörigkeit, p | bersönliche Daten                    |     | Kontaktadresse, Ausbildungsnachweise   |
|    | Sportlerlize         | nzen neu                             |     | 🚊 Sportlerlizenzen verlängern          |
|    | Neue Sportlerlizenze | n beantragen                         |     | Bestehende Sportlerlizenzen verlängern |

Hier klicken Sie auf die weiteren Aktionsfelder wie z.B. Trainer/Trainerinnen, Betreuungseinrichtung oder Familie um ihre Daten zu vervollständigen. **Diese Aktionsfelder** (Trainer, Betreuungseinrichtung, Verein, Vertreter) müssen zuerst vollständig ausgefüllt werden um reibungsloste Lizenzanträge zu gewährleisten.

### Schritt 6) Für einen Sportlerlizenzantrag sind zwei Felder relevant 1) Sportlerlizenz neu oder 2) Sportlerlizenz verlängern.

Um eine Lizenz zu verlängern, klicken Sie das türkise Feld Sportlerlizenz verlängern damit Sie auf die entsprechende Seite zu gelangen.

| SOÖ Datenbank                        |                                        |  |  |  |
|--------------------------------------|----------------------------------------|--|--|--|
| ゆ Eigene Kontaktdaten                | S Trainer/Trainerin                    |  |  |  |
| SOÖ-Zugehörigkeit, persönliche Daten | Kontaktadresse, Ausbildungsnachweise   |  |  |  |
| Sportlerlizenzen neu                 | Sportlerlizenzen verlängern            |  |  |  |
| Neue Sportlerlizenzen beantragen     | Bestehende Sportlerlizenzen verlängern |  |  |  |

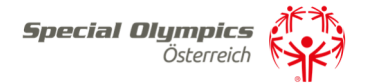

## Hier sind folgende Angaben notwendig:

Antrag auf Verlängerung der Sportlerlizenz

| Sportier/Sportierin Stemmdeten                                                          |        |
|-----------------------------------------------------------------------------------------|--------|
| Lizenznummer                                                                            |        |
| 1                                                                                       |        |
| Vomame                                                                                  |        |
|                                                                                         |        |
| Nachname                                                                                |        |
|                                                                                         |        |
|                                                                                         |        |
| Geburtsdatum                                                                            |        |
|                                                                                         |        |
|                                                                                         |        |
| Bestätigung mit ärztlichem Attest                                                       |        |
| Antrag für Jehr                                                                         |        |
| 2022                                                                                    |        |
| Upload ärzti. Attest (Scan oder Fotos)<br>DAtteien Hinzufücen<br>Detelen hierher zichen |        |
|                                                                                         |        |
| Datum ärzti. Attest                                                                     |        |
| 01.12.2021                                                                              |        |
|                                                                                         |        |
| Tustelladaaaa da Caastadaaa                                                             |        |
| verfligbare Kontaktadressen                                                             |        |
| Bitte auswählen                                                                         | ~      |
| Strates                                                                                 |        |
|                                                                                         |        |
|                                                                                         |        |
| Hausnummer                                                                              |        |
|                                                                                         |        |
| Postieltzahl                                                                            |        |
|                                                                                         |        |
| Ort                                                                                     |        |
|                                                                                         |        |
| Land                                                                                    |        |
| Österreich                                                                              |        |
| Sportilzenzkarte vorhanden                                                              |        |
| Bitte auswählen                                                                         | ~      |
| L                                                                                       |        |
| Bemerkung                                                                               |        |
|                                                                                         |        |
| bearbeitet am                                                                           |        |
| Antragsstatus                                                                           |        |
| ANTRAG ARSENDEN ENTWURF SPECHENN                                                        | RECHEN |

- Lizenznummer
- Vorname
- Nachname
- Geburtsdatum
- Upload des ärztlichen Attestes
- Datum des Attestes
- Zustelladresse der Sportlerlizenz
- Dropdown Menü ob die Lizenzkarte vorhanden ist oder nicht

Nur ein komplett ausgefüllter Antrag kann von SOÖ bearbeitet und richtig zugeordnet werden, wir ersuchen daher die Daten vollständig auszufüllen und anschließend den Antrag abzusenden.

Sollten nicht alle Daten bekannt oder das ärztliche Attest nicht vorhanden sein kann der Antrag auch als Entwurf gespeichert werden. Er bleibt bis zur weiteren Bearbeitung auf Ihrer Seite unter Lizenzanträge gespeichert. SOÖ hat darauf keinen Zugriff.

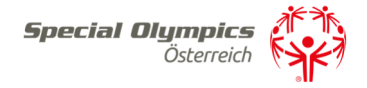

## Um eine Lizenz neu zu beantragen, klicken Sie im Hauptmenü auf grüne Feld Sportlerlizenzen neu.

| SOÖ Datenbank <b>Special Olympic</b><br>Österreic |                                        |
|---------------------------------------------------|----------------------------------------|
| ゆ Eigene Kontaktdaten                             | Strainer/Trainerin                     |
| SOÖ-Zugehörigkeit, persönliche Daten              | Kontaktadresse, Ausbildungsnachweise   |
| 🗮 Sportlerlizenzen neu                            | 🚊 Sportlerlizenzen verlängern          |
| Neue Sportlerlizenzen beantragen                  | Bestehende Sportlerlizenzen verlängern |

## Für einen Neuantrag sind die Daten in 5 Schritten auszufüllen.

**Schritt 1)** Angaben zum Sportler/zur Sportlerin bitte vollständig ausfüllen und ein Passbild hochladen:

Neue Sportlerlizenz beantragen

| TEIL 1 TEIL 2 TEIL 3 TEIL 4 TEIL 5                          |                        |
|-------------------------------------------------------------|------------------------|
| portler/Sportlerin                                          |                        |
| itte füllen Sie die Daten des Sportlers/der Sportlerin aus. |                        |
| Vorname                                                     | zweiter Vorname        |
|                                                             |                        |
| Nachname                                                    |                        |
|                                                             |                        |
| Ditte committee                                             |                        |
| Bitte auswanien                                             | 01.01.2000             |
| Staatsbürgerschaft                                          |                        |
| Österreich                                                  |                        |
| Strasse                                                     | Hausnummer             |
|                                                             |                        |
| Postleitzahl                                                | 0rt                    |
|                                                             |                        |
| Bundesland                                                  | Passbild               |
| Bitte auswählen                                             | DATEIEN HINZUFÜGEN     |
| Land                                                        | Dateien hierher ziehen |
| Österreich                                                  |                        |
|                                                             |                        |

Bearbeitet Am

Antragsstatus

ANTRAG ABSENDEN ENTWURF SPEICHERN ZURÜCK ZUR LISTE

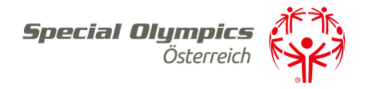

**Schritt 2)** Das ärztliche Attest der Sporttauglichkeit muss hochgeladen und weitere persönliche Daten können angegeben werden. Es gibt keine Vorlage für ein Attest, da jeder Arzt die allgemeine Sporttauglichkeit in persönlichen Sätzen bestätigt.

| TEIL 1                                                                                                    | TEIL 2              | TEIL 3       | TEIL 4     | TEIL 5   |                             |                                                 |   |
|----------------------------------------------------------------------------------------------------|---------------------|--------------|------------|----------|-----------------------------|-------------------------------------------------|---|
| Ärztliches Attest<br>Bitte laden Sie das ärztliche Attest über die Sporttauglichkeit hoch.<br>Upload arztl. Attest (Scan oder Fotos)<br>OATEIEN HINZUFÜGEN<br>Dateien hierher ziehen |                     |              |            |          | die Sporttauglichkeit hoch. | Datum ärztl. Attest<br>01.12.2021<br>Lizenzjahr | Ħ |
|                                                                                                    |                     |              |            |          |                             | 2022                                            |   |
| Persö                                                                                                    | nliche Da           | iten         |            |          |                             |                                                 |   |
| Intere                                                                                                    | sse an SO           | D-Sportarte  | en (Mehrfa | chauswah | l möglich)                  | Interesse an weiteren Sportarten                |   |
| Bi                                                                                                    | Bitte auswähl       |              |            |          |                             | 2021-12-01 10:11:11                             |   |
| T-Shi                                                                                                    | rt Größe            |              |            |          |                             | Schuhgröße                                      |   |
| Bi                                                                                                    | Bitte auswählen 🗸 🗸 |              |            |          |                             |                                                 |   |
| Konfe                                                                                                    | ktionsgröß          | le           |            |          |                             |                                                 |   |
| Beme                                                                                                    | rkung Spo           | rtler/Sportl | lerin      |          |                             |                                                 |   |
|                                                                                                    |                     |              |            | Bea      | rbeitet Am                  |                                                 |   |

Neue Sportlerlizenz beantragen

Antragsstatus

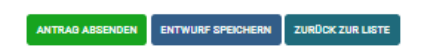

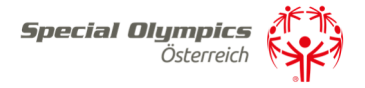

**Schritt 3)** Hier wird die Kontaktperson zum Sportler/zur Sportlerin angegeben – es kann Ihre bereits eingegebene Adresse übernommen oder eine neue Kontaktperson angegeben werden.

| Neue Sportlerlizenz                                                                                        | beantragen         |  |  |
|----------------------------------------------------------------------------------------------------|--------------------|--|--|
| TEIL 1 TEIL 2 TEIL 3 TEIL 4 TEIL 5                                                                         |                    |  |  |
| Kontaktperson                                                                                              |                    |  |  |
| Hauptansprechperson für Kommunikation und Informationsaustause<br>mit dem Sportler/der Sportlerin und SOÖ. | ch                 |  |  |
| Vorname                                                                                                    | Nachname           |  |  |
| Maria                                                                                                    | Mustermann         |  |  |
| Titel vorangestellt                                                                                        | Titel nachgestellt |  |  |
|                                                                                                    |                    |  |  |
|                                                                                                    |                    |  |  |
| verfügbare Kontaktadressen                                                                                 |                    |  |  |
| Bitte auswählen 🗸                                                                                          |                    |  |  |
| Strasse                                                                                                    | Hausnummer         |  |  |
|                                                                                                    |                    |  |  |
| Postleitzahl                                                                                               | Ort                |  |  |
|                                                                                                    |                    |  |  |
| Land                                                                                                    |                    |  |  |
| Österreich                                                                                                 |                    |  |  |
| Email                                                                                                    | Telefon            |  |  |
| office@specialolympics.at                                                                                  |                    |  |  |
| Bemerkung                                                                                                  |                    |  |  |
|                                                                                                    |                    |  |  |
|                                                                                                    |                    |  |  |
|                                                                                                    | é                  |  |  |

Bearbeitet Am

Antragsstatus

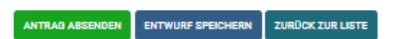

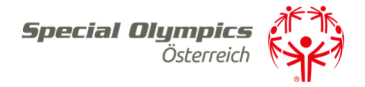

**Schritt 4)** Ist ein Sportler/eine Sportlerin minderjährig oder hat einen Erwachsenenvertreter sind in diesem Schritt die Daten des Vertreters/der Vertreterin anzugeben.

| TEIL 1                                     | TEIL 2                                       | TEIL 3                                | TEIL 4                             | TEIL 5         |                           |                    |
|--------------------------------------------|----------------------------------------------|---------------------------------------|------------------------------------|----------------|---------------------------|--------------------|
| <b>Famili</b><br>Bitte <u>c</u><br>ein, fa | i <b>e/Erwacl</b><br>Jeben Sie<br>Ils erford | <b>isenenv</b><br>die Date<br>erlich. | <mark>ertretun</mark><br>en der Fa | g<br>amilie oc | ler der Erwachsenenvertre | tung               |
| Vorna                                      | ame                                          |                                       |                                    |                |                           | Nachname           |
|                                            |                                              |                                       |                                    |                |                           |                    |
| Titel                                      | vorangestel                                  | lt                                    |                                    |                |                           | Titel nachgestellt |
|                                            |                                              |                                       |                                    |                |                           |                    |
| Ctrac                                      |                                              |                                       |                                    |                |                           | U                  |
| Stras                                      | se                                           |                                       |                                    |                |                           |                    |
| Postl                                      | eitzahl                                      |                                       |                                    |                |                           | Ort                |
|                                            |                                              |                                       |                                    |                |                           |                    |
| Land                                       |                                              |                                       |                                    |                |                           |                    |
| Ōs                                         | terreich                                     |                                       |                                    |                |                           |                    |
| Emai                                       | I.                                           |                                       |                                    |                |                           | Telefon            |
|                                            |                                              |                                       |                                    |                |                           |                    |
|                                            |                                              |                                       |                                    |                |                           |                    |
| Uploa                                      | ad Zustimm                                   | ung Erwac                             | hsenenver                          | treter         |                           | Bemerkung          |
|                                            |                                              |                                       |                                    |                |                           |                    |
|                                            |                                              |                                       |                                    |                |                           |                    |
|                                            |                                              |                                       |                                    |                |                           |                    |

Neue Sportlerlizenz beantragen

Bearbeitet Am

Antragsstatus

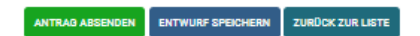

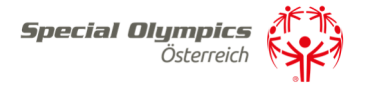

**Schritt 5)** ist die Sportlerin/der Sportlerin in einer Betreuungseinrichtung ist der Kontakt zur Institution/Einrichtung im Teil 5 einzugeben.

| Betreuungseinrichtung vollständiger Name | Betreuungseinrichtung Kurzbezeichnung |
|------------------------------------------|---------------------------------------|
|                                          |                                       |
| /orname                                  | Nachname                              |
|                                          |                                       |
| Titel vorangestellt                      | Titel nachgestellt                    |
| News                                     | Haussummer                            |
| 10 839 <del>0</del>                      |                                       |
| Postleitzahl                             | Ort                                   |
| and                                      |                                       |
| Österreich                               |                                       |
| mail                                     | Telefon                               |
|                                          |                                       |
| Bemerkung                                |                                       |
|                                          |                                       |
|                                          | 17                                    |
| Description day                          |                                       |

Neue Sportlerlizenz beantragen

Schritt 6) Sind alle Punkte ausgefüllt kann der Lizenzantrag abgesendet werden. Fehlen Daten kann dieser zwischengespeichert werden. Er erscheint dann als noch offen in Ihrem Linzenzmenü um später weitere Bearbeitungen vornehmen zu können. Sobald er Antrag abgesendet wird, langt dieser bei SOÖ zur Bearbeitung ein. Zwischengespeicherte Anträge sind von SOÖ nicht einsehbar.

Auch wenn wir wissen, dass dies für alle eine große Umstellung ist, sind wir davon überzeugt hiermit einen großen Schritt in die Digitalisierung gesetzt zu haben und künftig für alle Sportler/Trainer/Institutionen/Vereine/Familien... und Special Olympics Österreich eine wesentliche Erleichterung geschaffen zu haben.

Sollte jemand Fragen zum digitalen Lizenzantrag oder Hilfe beim Ausfüllen zu haben stehen Büroleiterin Nicole Koch unter 0676/7600077 und Sportdirektorstv. Thomas Gruber unter: 0664/5417946 gerne zur Verfügung.